## COMMENT ACCÉDER

## PENSEZ À VOUS MUNIR DE VOS CODES IMPRIMÉS SUR LE COURRIER

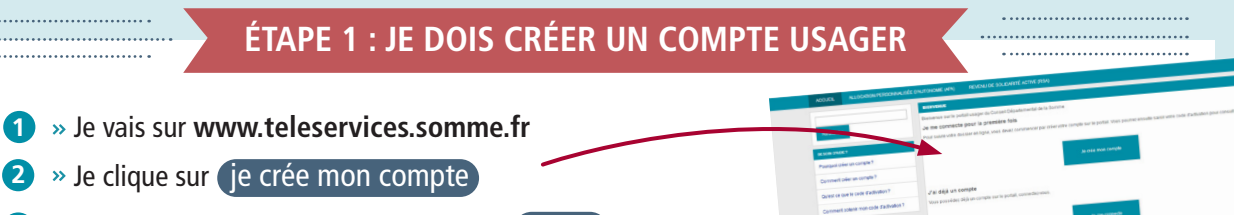

- 3 » Je saisis mon adresse mail et je clique sur Valider Un message est envoyé dans ma boîte mail.
- A » Je vais sur ma boite mail. J'ouvre le message
  «Portail usager : activation de votre compte». Je clique sur Finaliser l'inscription
- » Sur la page qui s'affiche, je saisis mon prénom, mon nom.
  Je choisis et confirme mon mot de passe. Je clique sur Valider
- 6 » Dans ma boite mail, je reçois un message «Portail usager : création de votre compte terminée».
- » Je ferme le navigateur internet.
  - Pensez à bien conserver votre mot de passe !

## ÉTAPE 2 : J'AI UN COMPTE USAGER JE DOIS RATTACHER MON DOSSIER RSA À MON COMPTE USAGER

- Ie vais sur www.teleservices.somme.fr
- 2 » Je clique sur je me connecte
- 3 » Je saisis mon adresse mail et mon mot de passe et je clique sur connexion
- 4 » Je clique sur (REVENU DE SOLIDARITÉ ACTIVE (RSA)
- 5 » Je clique sur Rattachez mon dossier RSA à mon compte : saisie du code d'activation
- 6 » Je saisis mes codes personnels reçus par courrier (identifiant et code d'activation) et ma date de naissance. Je clique sur Valider

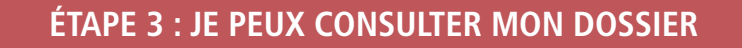

- > Je vais sur www.teleservices.somme.fr
  > Je clique sur je me connecte
  - 3 » Je saisis mon adresse mail et mon mot de passe
    - et je clique sur connexion
  - 4 » Je clique sur REVENU DE SOLIDARITÉ ACTIVE (RSA)
  - 5 » Je clique sur mon dossier

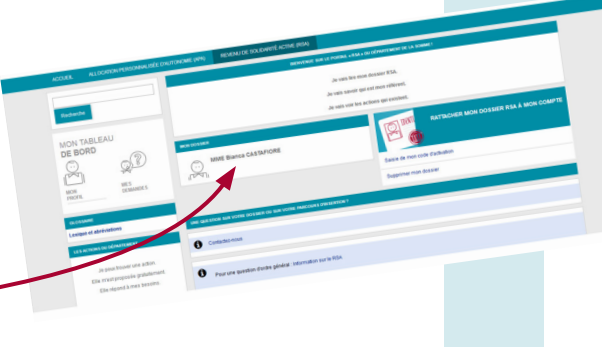

Impression : Imp. Cd80

08

EN CAS DE DIFFICULTÉ, VOUS POUVEZ APPELER AU NUMÉRO FIGURANT SUR VOTRE COURRIER.